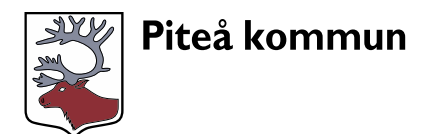

# Lämna motion, interpellation eller fråga till fullmäktige

## Hitta e-tjänsten

Du hittar e-tjänsten i politikerportalen under "E-tjänster för förtroendevalda"

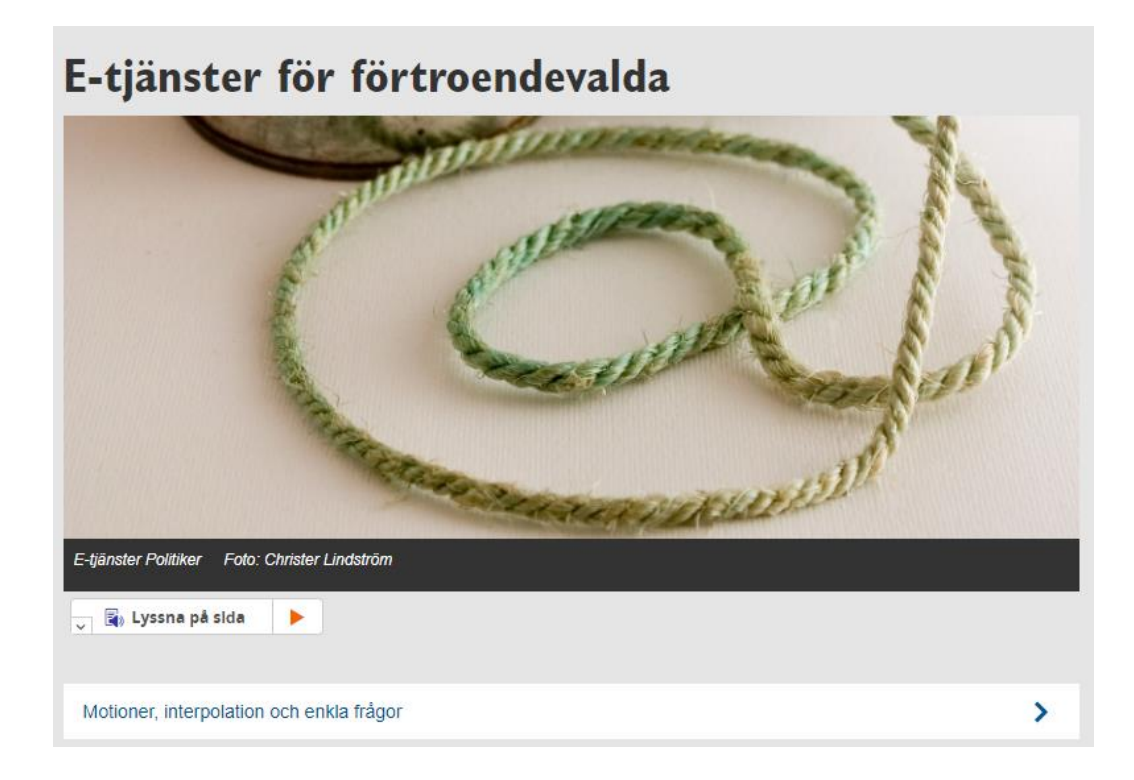

Klicka på "Motioner, interpellation och enkla frågor" så kommer du direkt till e-tjänsten.

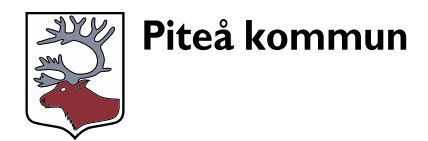

## Hur du använder e-tjänsten

## Logga in

Du loggar in genom att trycka "Starta e-tjänsten"

| Co Lämna mo                                                                                                    | Lämna motion, interpellation eller fråga till fullmäktige |                                |                   |                                 | Följande behövs för e-tjänsten |
|----------------------------------------------------------------------------------------------------|-----------------------------------------------------------|--------------------------------|-------------------|---------------------------------|--------------------------------|
| Här kan du som är ledamot i kommunfullmäktige i Piteå kommun lämna in en motion, interpellation eller fråga till<br>kommunfullmäktige. År du ersättare i kommunfullmäktige kan du lämna motion, interpellation eller fråga vid sammanträde då |                                                           |                                |                   | ✓ Inloggning med e-legitimation |                                |
| du tjänstgör.<br>Läs regler i kommunfullmäktiges                                                                                                    | arbetsordning här.                                        |                                |                   |                                 | Starta e-tjänsten              |
| Frågor om e-tjänsten                                                                                                    | Personuppgiftsansvarig                                    |                                |                   |                                 |                                |
| Kommunsekreterarna<br>kommunstyrelsen@pitea.se<br>0911-69 60 15                                                                                                    | Kommunstyrelsen<br>dso@pitea.se                           |                                |                   |                                 |                                |
| Du kommer att gå igenom                                                                                                    | n följande steg:                                          |                                |                   |                                 |                                |
| Kontaktuppgifter                                                                                                    | 2 Lämna motion, interpellation                            | n eller fråga till fullmäktige | 3 Förhandsgranska | 4 Signera                       | a och skicka in                |

# Steg I – Kontaktuppgifter

På första sidan fyller du i din partibeteckning genom att välja parti i rullistan.

Du kan lägga till fler förslagsställare genom att skriva in deras namn i fältet för "lägg till fler förslagsställare"

Därefter fyller du i om du är ersättare eller inte.

| 1 Kontaktuppgifter                                      | Lämna motion, interpellation eller fråga till fullmäktige | 3 Förhandsgranska | O Signera och skicka in                                     |
|---------------------------------------------------------|-----------------------------------------------------------|-------------------|-------------------------------------------------------------|
| Kontaktuppgift<br>För- och efternam<br>Madelene Marklur | er*<br>in<br>id                                           |                   |                                                             |
| Partibeteckninş                                         | ş*<br>¥                                                   |                   |                                                             |
| Lägg till fler för                                      | slagställare                                              |                   |                                                             |
| År du ersättare                                         | 2*                                                        |                   |                                                             |
| eL 🔾                                                    |                                                           |                   |                                                             |
| 🔿 Nej                                                   |                                                           |                   |                                                             |
|                                                         |                                                           |                   | Lämna motion, interpellation eller fråga till fullmäktige 🕨 |

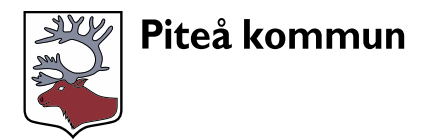

#### Ersättare

Om du är ersättare fyller du även i de datum för sammanträde då du ska närvara.

| År du ersättare?*           |                                                             |
|-----------------------------|-------------------------------------------------------------|
| eL                          |                                                             |
| 🔿 Nej                       |                                                             |
| Ange datum för sammanträde* |                                                             |
| Datum                       |                                                             |
| åååå-mm-dd                  |                                                             |
|                             |                                                             |
|                             |                                                             |
|                             | Lämna motion, interpellation eller fråga till fullmäktige > |

Gå vidare genom att klicka på "lämna motion, interpellation eller fråga till fullmäktige"

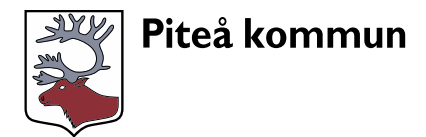

# Steg 2 – Motion, interpellation eller fråga

Här väljer du om det gäller en fråga, interpellation eller motion genom att klicka på det du önskar skicka in.

Sedan väljer du om du vill skriva din motion, interpellation eller fråga i e-tjänsten eller ladda upp den som fil. Du kan även bifoga filer om du väljer att skriva i e-tjänsten.

| taktuppgifter 2 Lämna motion          | n, interpellotion eller fråga till fullmöktige | 8 Förhandsgranska                     | Signera och skicka in |                 |
|---------------------------------------|------------------------------------------------|---------------------------------------|-----------------------|-----------------|
| Ange vad du vill lämna in*            |                                                |                                       |                       |                 |
| 🔿 Fråga                               |                                                |                                       |                       |                 |
| O Interpellation                      |                                                |                                       |                       |                 |
| Motion                                |                                                |                                       |                       |                 |
| Ange hur du vill lämna in din motic   | on*                                            |                                       |                       |                 |
| Jag vill skriva min motion i e-tjänst | ten                                            |                                       |                       |                 |
| 🔿 Jag vill ladda upp en fil med min m | otion                                          |                                       |                       |                 |
| Rubrik*                               |                                                |                                       |                       |                 |
|                                       |                                                |                                       |                       |                 |
|                                       |                                                |                                       |                       | 11              |
| Velende*                              |                                                |                                       |                       |                 |
| Triange -                             |                                                |                                       |                       |                 |
|                                       |                                                |                                       |                       |                 |
|                                       |                                                |                                       |                       |                 |
|                                       |                                                |                                       |                       |                 |
| Bakgrund/ Motivering*                 |                                                |                                       |                       |                 |
|                                       |                                                |                                       |                       |                 |
|                                       |                                                |                                       |                       |                 |
|                                       |                                                |                                       |                       |                 |
| Ladda upp fil                         |                                                |                                       |                       |                 |
|                                       |                                                |                                       |                       |                 |
|                                       |                                                | Vilj filer                            |                       |                 |
|                                       | Ma                                             | ximal filatoriek vid upplæddning: 100 | o MB                  |                 |
|                                       |                                                |                                       |                       |                 |
|                                       |                                                |                                       |                       |                 |
| ≮ Kontaktuppgifter                    |                                                |                                       |                       | Förhandsgranska |

Gå vidare genom att klicka på "förhandsgranska"

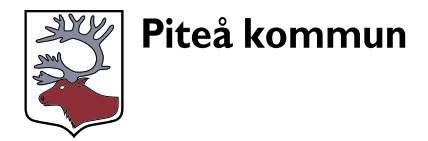

## Steg 3 – Förhandsgranska

Här ser du en sammanställning av ditt ärende om du är nöjd klickar du signera och skicka in. Om du vill ändra något går du tillbaka genom att klicka på "Lämna motion, interpellation eller fråga till fullmäktige"

| ✓ 1. Kontaktuppgift                                                                                 | er                                                                                            |       |                  |
|----------------------------------------------------------------------------------------------------|-----------------------------------------------------------------------------------------------|-------|------------------|
| Kontaktuppgifter                                                                                    | •                                                                                             |       | <u>⊿</u> Ändr    |
| För- och efternamn<br>Madelene Marklund                                                             |                                                                                               |       |                  |
| Partibeteckning*                                                                                    |                                                                                               |       | Andr             |
| Vänsterpartiet                                                                                      |                                                                                               |       |                  |
| Är du ersättare?*                                                                                   |                                                                                               |       | Z Ăndr           |
| Nej                                                                                                 |                                                                                               |       |                  |
|                                                                                                    |                                                                                               |       |                  |
| ✓ 2. Lämna motion,<br>Ange vad du vill lä<br>Motion                                                 | interpellation eller fråga till fullmä<br>mna in*                                             | ktige | _ Àndr           |
| ✓ 2. Lämna motion,<br>Ange vad du vill lä<br>Motion                                                 | interpellation eller fråga till fullmä<br>mna in*                                             | ktige | ∠ kndr           |
| ✓ 2. Lämna motion,<br>Ange vad du vill lä<br>Motion<br>Ange hur du vill lä<br>Jag vill ladda upp en | interpellation eller fråga till fullmä<br>mna in*<br>mna in din motion*<br>fil med min motion | ktige | ∠ Ånde<br>∠ Ånde |
| ✓ 2. Lämna motion,<br>Ange vad du vill lä<br>Motion<br>Ange hur du vill lä<br>Jag vill ladda upp en | interpellation eller fråga till fullmä<br>mna in*<br>mna in din motion*<br>fil med min motion | ktige |                  |

Lämna motion, interpellation eller fråga till fullmäktige

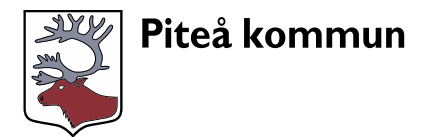

## Steg 4 – Signera och skicka in

Där efter signerar du med din e-legitimation och skickar in ärendet.

| Lämna motion, interpellation eller fråga till<br>fullmäktige                                                             |
|----------------------------------------------------------------------------------------------------|
| 1 Kontaktuppgifter 2 Lämna motion, interpellation eller fråga till fullmäktige 💎 Förhandsgranska 3 Signera och skicka in |
| Signera och skicka in                                                                                                    |
| Välj någon av följande e-legitimationer att signera med                                                                  |
| BankID på annan enhet ><br>BankID på annan enhet >                                                                       |
| Telia ><br>Freja >                                                                                                    |
|                                                                                                    |
| < Förhandsgranska                                                                                                    |
|                                                                                                    |
|                                                                                                    |
| V Ditt arende ar nu inskickat. X                                                                                         |
| Hej<br>Tack för att du använder vår e-tjänst.<br>Hälsningar Piteå kommun                                                 |
|                                                                                                    |

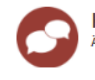

Kvittens: Lämna motion, interpellation eller fråga till fullmäktige Ärendenummer: 152900 | Inskickat av: Madelene Marklund (PK94737-pitea) | 2020-02-12 10:08

Hämta PDF

Nu är ditt ärende inskickat.